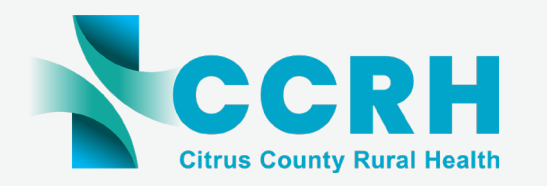

**PATIENT PORTAL SETUP** *via* HEALOW<sup>®</sup> APP

## HOW TO REGISTER YOUR ACCOUNT

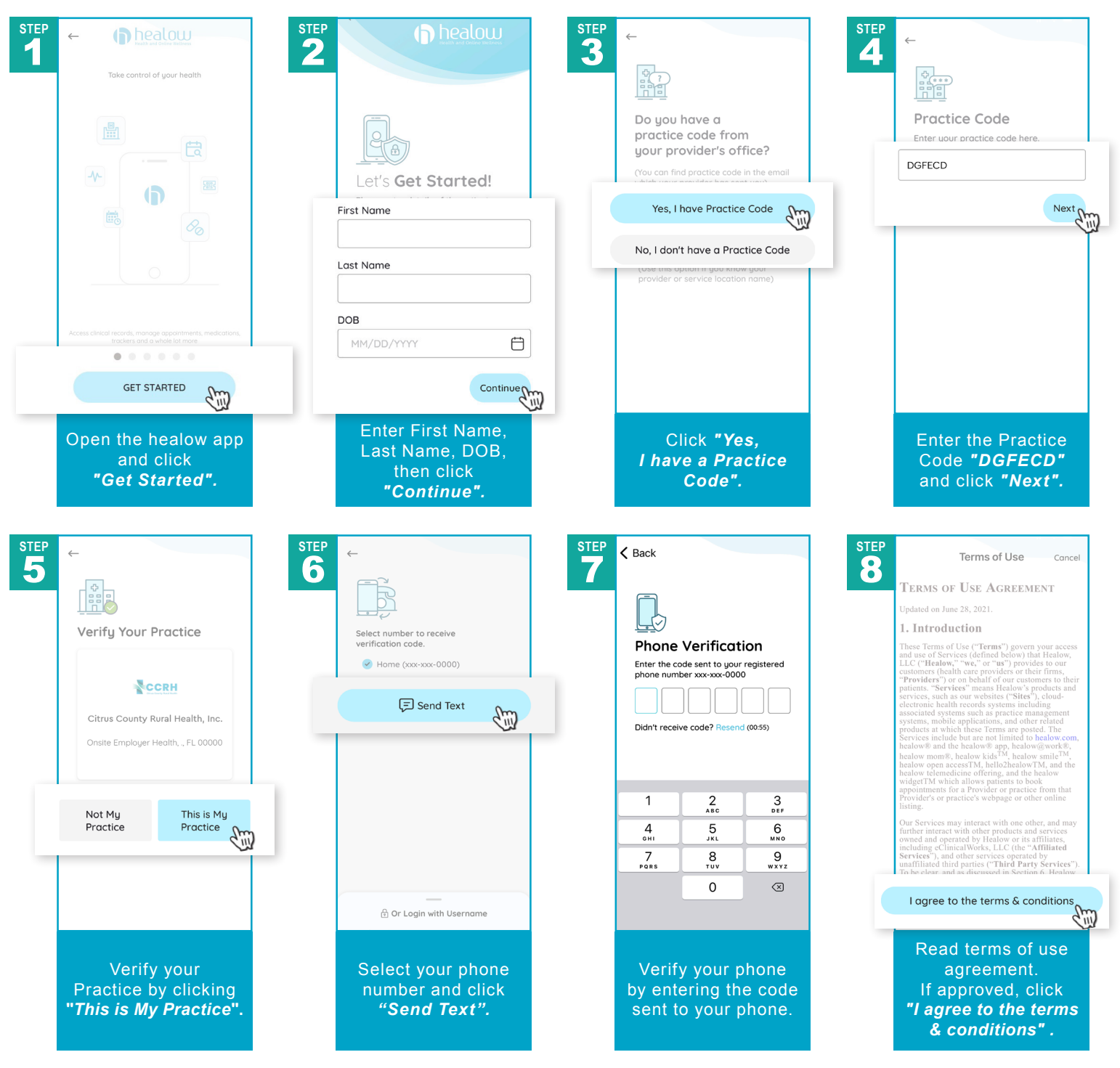

Citrus County Rural Health, Inc. Adheres to All HIPAA & Confidentiality Regulations | © 2024 Citrus County Rural Health, Inc. | All Rights Reserved | REV04052024

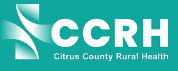

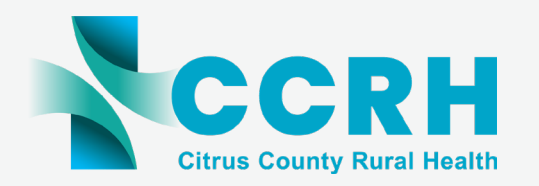

## **PATIENT PORTAL SETUP** *via* HEALOW<sup>®</sup> APP

## HOW TO REGISTER YOUR ACCOUNT cont.

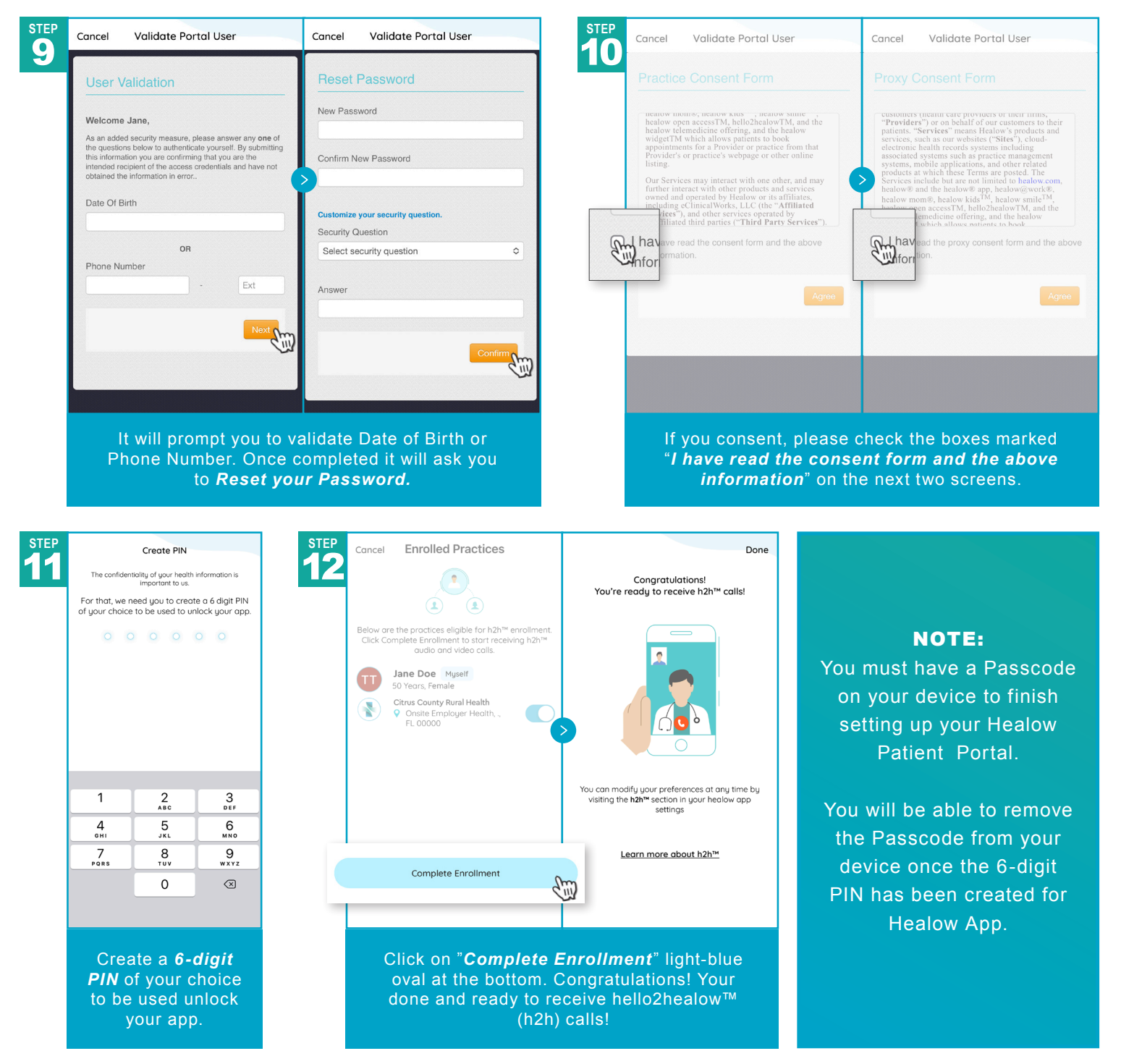

Citrus County Rural Health, Inc. Adheres to All HIPAA & Confidentiality Regulations | © 2024 Citrus County Rural Health, Inc. | All Rights Reserved | REV04052024

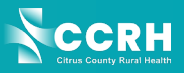